## Príklad 1

Podľa schémy zapojenia na obr. 1 určte prostredníctvom ATPDraw prúdy prechádzajúce jednotlivými vetvami, pričom viete, že kapacita kondenzátora je rovná hodnote, pri ktorej vznikne v obvode rezonancia.

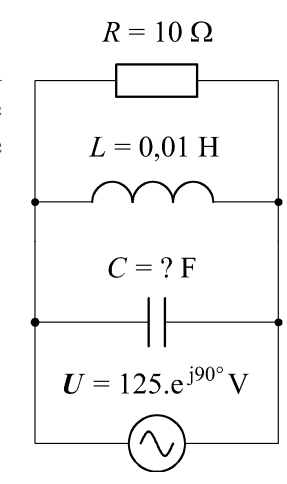

## Riešenie:

Pre daný elektrický obvod platí, že rezonancia paralelne zapojených elektrických prvkov vznikne, ak bude mať výsledná komplexná impedancia obvodu len reálnu časť, teda ohmický charakter. V tomto prípade postačuje, aby sa vzájomné paralelné zapojenie prvkov *L* a *C* rovnalo nule, t.j.

Obr. 1 Schéma zapojenia

$$\frac{1}{\mathbf{Z}} = \frac{1}{j \cdot X_L} + \frac{1}{-j \cdot X_C}$$

$$\frac{1}{\mathbf{Z}} = \frac{1}{j \cdot \omega \cdot L} + \frac{1}{-j \cdot \frac{1}{\omega \cdot C}}$$

$$0 = \frac{1}{j \cdot \omega \cdot L} + j \cdot \omega \cdot C$$

$$-j \cdot \omega \cdot C = \frac{1}{j \cdot \omega \cdot L}$$

$$C = \frac{1}{\omega^2 \cdot L}$$

$$C = \frac{1}{(2 \cdot \pi \cdot f)^2 \cdot L} = \frac{1}{(2 \cdot \pi \cdot 50)^2 \cdot 0.01} = 1.0132 \cdot 10^{-3} \text{ F}$$

V ATPDraw sa vytvorí schéma zapojenia podľa obr. 2. Na napäťovom zdroji U nastavíme v položke **Amp** hodnotu 125 a v položke **Tsta** –1 a v **Tsto** hodnotu 0, čo má za následok stály napäťový zdroj. V **Type of source** ponecháme voľbu **Voltage**. Fázové natočenie zvolíme v položke **Pha** 0 (pretože implicitné nastavenie napäťového zdroja predpokladá kosínusový zdroj) a frekvenciu v položke **f** 50.

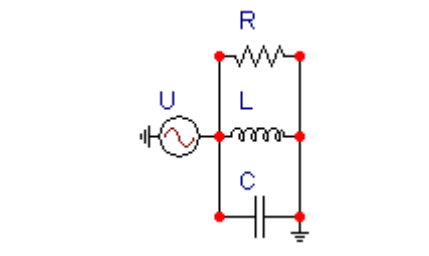

Obr. 2 Schéma zapojenia v ATPDraw

| Component: Ac1ph.  | sup   |          |      |          | ×               |
|--------------------|-------|----------|------|----------|-----------------|
| <u>A</u> ttributes |       |          |      |          |                 |
| DATA               | VALUE |          | NODE | PHASE    | NAME            |
| Amp.               | 125   |          | AC   | 1        |                 |
| f                  | 50    |          |      |          |                 |
| Pha                | 0     |          |      |          |                 |
| A1                 | 0     |          |      |          |                 |
| TSta               | -1    |          |      |          |                 |
| TSto               | 0     |          |      |          |                 |
|                    |       |          |      |          |                 |
|                    |       |          |      |          |                 |
| ,<br>Order: 0      |       |          |      | Label: U |                 |
| Co <u>m</u> ment:  |       |          |      |          |                 |
| Type of source     |       |          |      |          | _               |
| C Current          |       |          |      |          | 🔲 Hi <u>d</u> e |
| C V I              |       |          |      |          | 🗖 Lock          |
| .• Voltage         |       |          |      |          |                 |
|                    |       |          |      |          |                 |
| 10                 |       | OK       |      | Connect  |                 |
|                    |       | <u> </u> |      | Lancel   |                 |

Obr. 3 Nastavenie parametrov pre napäťový zdroj U

Vo vlastnostiach rezistora nastavíme v položke **RES** hodnotu 10. V **Output** nastavíme voľbu **Current & Voltage** (obr. 4).

| Component: RESISTOR. | SUP   |            |      |                       | ×                   |
|----------------------|-------|------------|------|-----------------------|---------------------|
| <u>A</u> ttributes   |       |            |      |                       |                     |
| DATA                 | VALUE | П          | NODE | PHASE                 | NAME                |
| RES                  | 10    |            | From | 1                     |                     |
|                      |       |            | To   | 1                     |                     |
|                      |       |            |      |                       |                     |
|                      |       |            |      |                       |                     |
|                      |       |            |      |                       |                     |
|                      |       |            |      |                       |                     |
|                      |       |            | I    |                       |                     |
| Order: U             |       |            |      | Label:   <sup>H</sup> |                     |
| Co <u>m</u> ment:    |       |            |      |                       |                     |
| C Output             |       |            |      |                       | ☐ Hi <u>d</u> e     |
| 3 - Current&Volta    | ige 🔻 |            |      |                       | 🗖 Lock              |
| ,                    | _     |            |      |                       | <u>\$</u> Vintage,1 |
|                      |       |            |      |                       |                     |
|                      |       | <u>0</u> K |      | <u>C</u> ancel        | Help                |
|                      |       |            |      |                       |                     |

Obr. 4 Nastavenie parametrov rezistora

Vo vlastnostiach cievky nastavíme v položke L hodnotu 10 (predvolené je zadávanie hodnôt v mH). V **Output** nastavíme voľbu **Current & Voltage** (obr. 5).

| Component: IND_RP.5L<br>Attributes | IP               |            |                    |                 | ×                                  |
|------------------------------------|------------------|------------|--------------------|-----------------|------------------------------------|
| Attributes                         | VALUE<br>10<br>0 |            | NODE<br>From<br>To | PHASE<br>1<br>1 | NAME                               |
| Order: 0<br>Co <u>m</u> ment:      |                  |            |                    | Label: L        |                                    |
| Output 3 - Current&Volt            | age 💌            |            |                    |                 | ☐ Hige<br>☐ Lock.<br>☐ \$Vintage,1 |
| -33330-                            |                  | <u>0</u> K |                    | <u>C</u> ancel  | Help                               |

Obr. 5 Nastavenie parametrov cievky

Vo vlastnostiach kondenzátora nastavíme v položke C hodnotu 1013.2 (predvolené je zadávanie hodnôt v  $\mu$ F). V **Output** nastavíme voľbu **Current & Voltage** (obr. 6).

| Component: CAP_   | RS.SUP        |            |      |                | X                  |
|-------------------|---------------|------------|------|----------------|--------------------|
|                   |               |            |      |                |                    |
| DATA              | VALUE         |            | NODE | PHASE          | NAME               |
| С                 | 1013.212      |            | From | 1              |                    |
| Ks                | 0             |            | То   | 1              |                    |
|                   |               |            |      |                |                    |
|                   |               |            |      |                |                    |
|                   |               |            |      |                |                    |
|                   |               |            |      |                |                    |
|                   |               |            |      |                |                    |
|                   |               |            | 1    |                |                    |
| Urder: JU         |               |            |      | Label: Ju      |                    |
| Co <u>m</u> ment: |               |            |      |                |                    |
| - Output          |               |            |      |                |                    |
|                   |               |            |      |                | I Hige             |
| 3 - Curren        | t&Voltage 🗾 💌 |            |      |                | 🗖 Lock             |
|                   |               |            |      |                | <b>≦</b> Vintage,1 |
|                   |               |            |      |                |                    |
|                   |               | <u>0</u> K |      | <u>C</u> ancel | Help               |
|                   |               |            |      |                |                    |

Obr. 6 Nastavenie parametrov kondenzátora

Časové podmienky simulácie sa nastavia voľbou z horného menu ATP Settings a Simulation (obr. 7). Keďže sa jedná striedavý obvod s frekvenciou 50 Hz, zaujíma nás prechodný dej, nastavíme krok výpočtu **delta T** 1E–7 s a dobu výpočtu, minimálne však aspoň dve periódy (0,04 s), napr. Tmax 0,1 s (obr. 8).

|                                                                                                    | ATP Settings                                                                                                    |
|----------------------------------------------------------------------------------------------------|----------------------------------------------------------------------------------------------------|
|                                                                                                    | Simulation Output Switch/UM Format Record Variables                                                                                   |
| Settings<br>Make File<br>run ATP<br>Edit ATP-file<br>Edit LIS-file                                                                         | delta T:       1E-7         Imax:       0.1         Xopt:       0         Copt:       0         Copt:       0         Power Frequency |
| Make Names                                                                                                    |                                                                                                    |
| Edit Commands<br>run ATP Ctrl+Alt+0<br>run PCPlot Ctrl+Alt+1<br>run ATP (file) Ctrl+Alt+2<br>run PlotXY Ctrl+Alt+3<br>Edit Text Ctrl+Alt+4 |                                                                                                    |
| Obr. 7 ATP – Settings                                                                                                    | Obr. 8 Dialógové okno Settings – Simulati                                                                                             |

*Obr.* 8 *Dialógové okno Settings – Simulation* 

Príkazom Make File v hornom menu ATP sa vytvorí v podadresári ATP dátový súbor pre ATP s rovnakým názvom s príponou \*.atp (obr. 9). Príkazom run ATP v hornom menu **ATP** sa spustí výpočet v programe ATP, ktorého výsledkom sú súbory s príponou \*.lis a \*.pl4 (obr. 10). V prostredí ATPDraw sa voľbou z horného menu ATP run PlotXY spustí grafický postprocesor (obr. 11).

| Settings<br>Make File<br>run ATP                                       |                                                      | Settings<br>Make File<br>run ATP                                        |                                                      | Settings<br>Make File<br>run ATP                         |                                                      |
|------------------------------------------------------------------------|------------------------------------------------------|-------------------------------------------------------------------------|------------------------------------------------------|----------------------------------------------------------|------------------------------------------------------|
| Edit ATP-file<br>Edit LIS-file                                         |                                                      | Edit ATP-file<br>Edit LIS-file                                          |                                                      | Edit ATP-file<br>Edit LIS-file                           |                                                      |
| Make Names                                                             |                                                      | Make Names                                                              |                                                      | Make Names                                               |                                                      |
| Edit Commands<br>run ATP<br>run PCPlot<br>run ATP (file)<br>run PlotYY | Ctrl+Alt+0<br>Ctrl+Alt+1<br>Ctrl+Alt+2<br>Ctrl+Alt+3 | Edit Commands.<br>run ATP<br>run PCPlot<br>run ATP (file)<br>run PlotYY | Ctrl+Alt+0<br>Ctrl+Alt+1<br>Ctrl+Alt+2<br>Ctrl+Alt+3 | Edit Commands<br>run ATP<br>run PCPlot<br>run ATP (file) | Ctrl+Alt+0<br>Ctrl+Alt+1<br>Ctrl+Alt+2<br>Ctrl+Alt+3 |
| Edit Text                                                              | Ctrl+Alt+4                                           | Edit Text                                                               | Ctrl+Alt+4                                           | Edit Text                                                | Ctrl+Alt+4                                           |

*Obr.* 9 ATP – Make File... *Obr.* 10 ATP – run ATP *Obr.* 11 ATP – run PlotXY

A v ňom je s označením v: XX0005– uvedený priebeh napätia v jednotlivých vetvách (pri paralelnej rezonancii v danom obvode sú napätia rovnaké). Stlačením ľavého tlačidla myši sa dané priebehy označia pre zobrazenie a stlačením tlačidla **Plot** sa následne zobrazia.

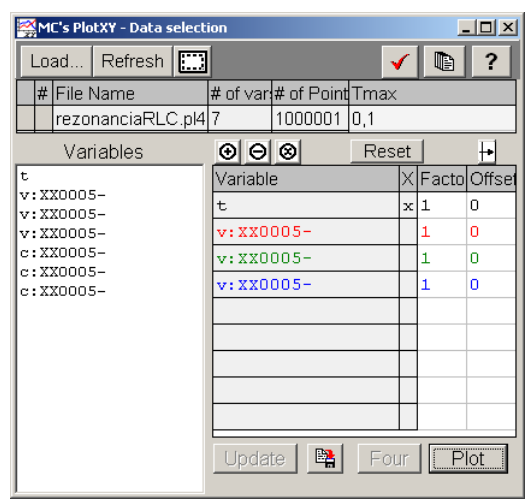

*Obr. 12 Dialógové okno programu PlotXY pre vykreslenie priebehov* 

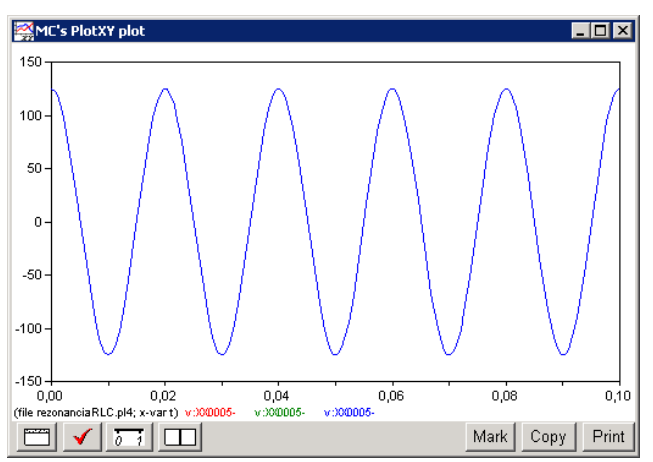

*Obr. 13 Priebeh napätia vo vyššie uvedenom obvode* 

Podobne, s označením c: XX0005– je uvedený priebeh prúdu v jednotlivých vetvách. Stlačením ľavého tlačidla myši sa dané priebehy označia pre zobrazenie a stlačením tlačidla **Plot** sa následne zobrazia.

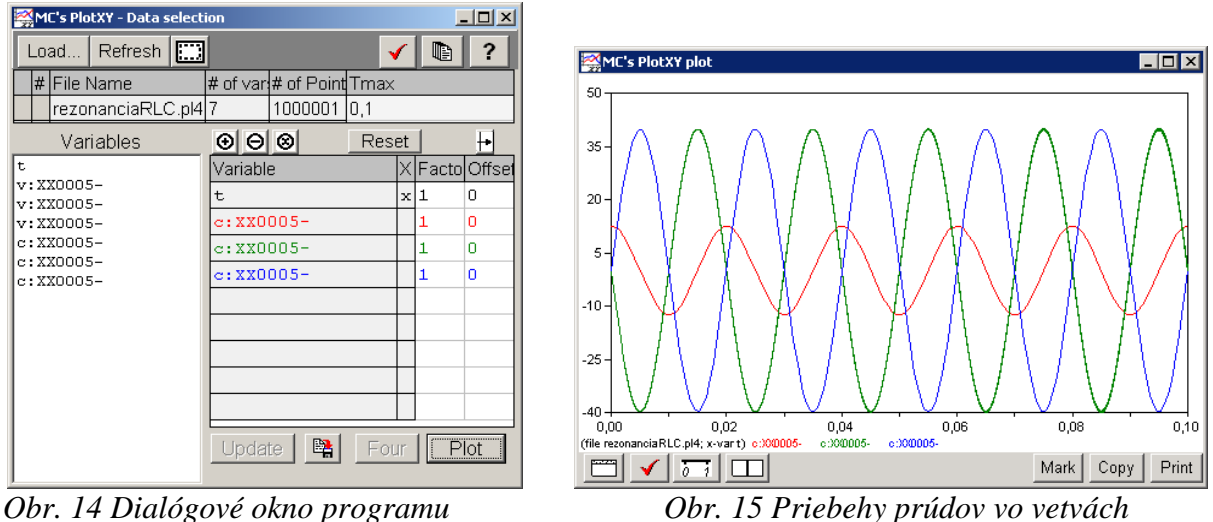

Obr. 14 Dialógové okno programu PlotXY pre vykreslenie priebehov

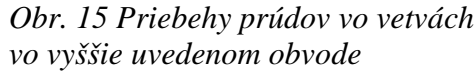

V okne PlotXY stlačíme tlačidlo Manual Scale v spodnom menu tlačidiel tohto okna (tretie zľava) (obr. 16) a následne v okne Manual Scaling zadáme minimálne a maximálne hranice pre zobrazenie priebehov. Nám postačuje jedna perióda, teda v X-Axis **Max** nastavíme hodnotu 0,02 (obr. 17) a potvrdíme tlačidlom **OK**.

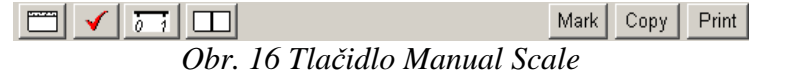

| 🚰 MC's PlotXY - Manual Scaling |              |
|--------------------------------|--------------|
| Y-Axis                         | Right-Y Axis |
| Max 50                         | Max inactive |
| Min -40                        | Min inactive |
| X-Axis                         |              |
| Min 0                          | Max 0,02     |
|                                | Match        |
| Cancel                         | OK           |

Obr. 17 Okno Manual Scaling

V okne PlotXY stlačíme tlačidlo Show Cursor v spodnom menu tlačidiel tohto okna (štvrté zľava) (obr. 18) a následne posúvame kurzorom (zvislou) čiarou pre zobrazenie hodnôt v požadovanom čase a amplitúde.

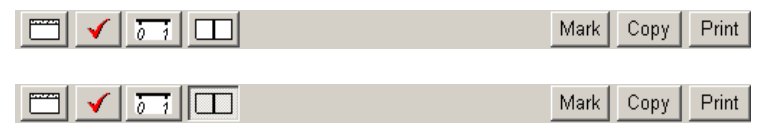

Obr. 18 Tlačidlo Show Cursor

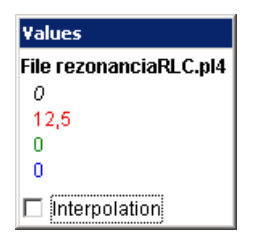

Obr. 19 Zobrazenie maximálnej hodnoty prúdu **I**<sub>R</sub>

| Yalues                 |
|------------------------|
| File rezonanciaRLC.pl4 |
| 0,014979               |
| -0,082074              |
| 39,774                 |
| -39,788                |
| Interpolation          |

Obr. 20 Zobrazenie času prechodu prúdu  $I_R$  nulou

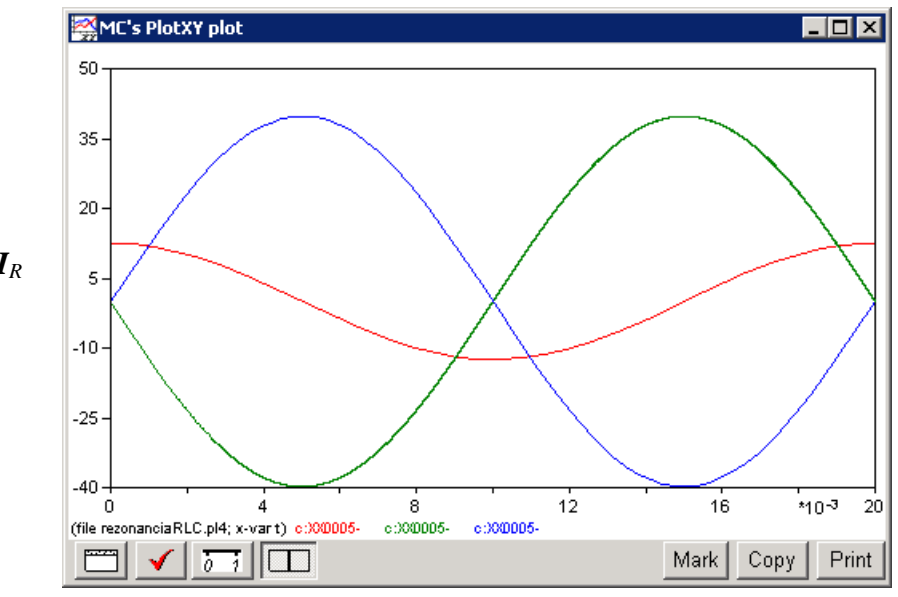

Obr. 21 Priebeh prúdu  $I_R$  vo vyššie uvedenom obvode

| Values                 |
|------------------------|
| File rezonanciaRLC.pl4 |
| 4,9791E-03             |
| 0,082074               |
| -39,789                |
| 39,788                 |
| Interpolation          |

Obr. 22 Zobrazenie maximálnej hodnoty prúdu **I**<sub>L</sub>

| Values                 |
|------------------------|
| File rezonanciaRLC.pl4 |
| 0                      |
| 12,5                   |
| 0                      |
| 0                      |
| Interpolation          |

Obr. 23 Zobrazenie času prechodu prúdu  $I_L$  nulou

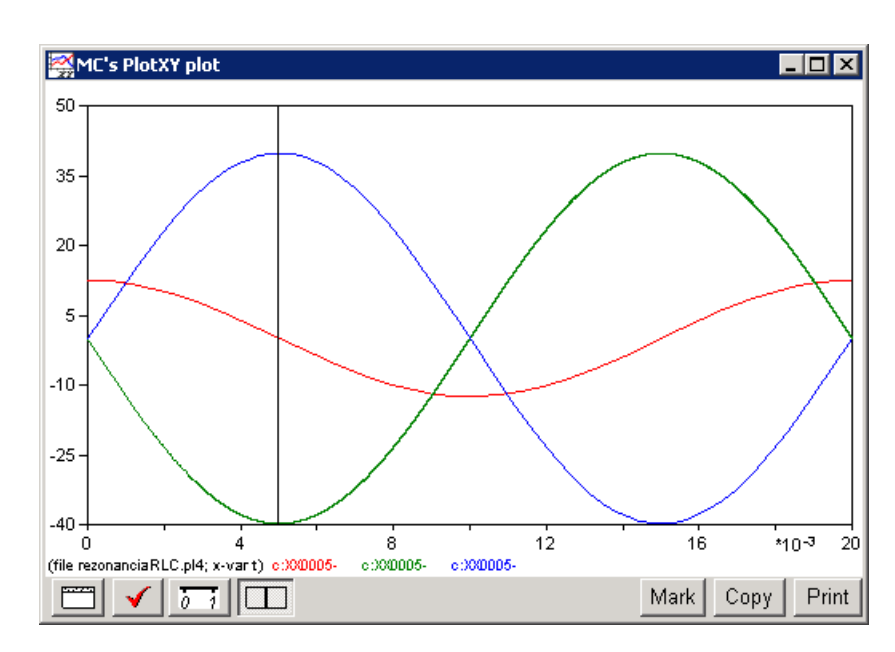

Obr. 24 Priebeh prúdu  $I_L$  vo vyššie uvedenom obvode

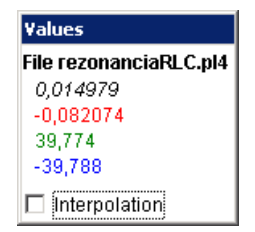

Obr. 25 Zobrazenie maximálnej hodnoty prúdu **I**<sub>C</sub>

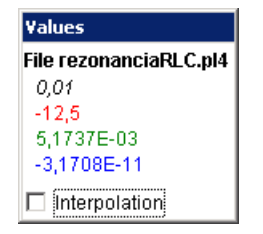

Obr. 26 Zobrazenie času prechodu prúdu  $I_C$  nulou

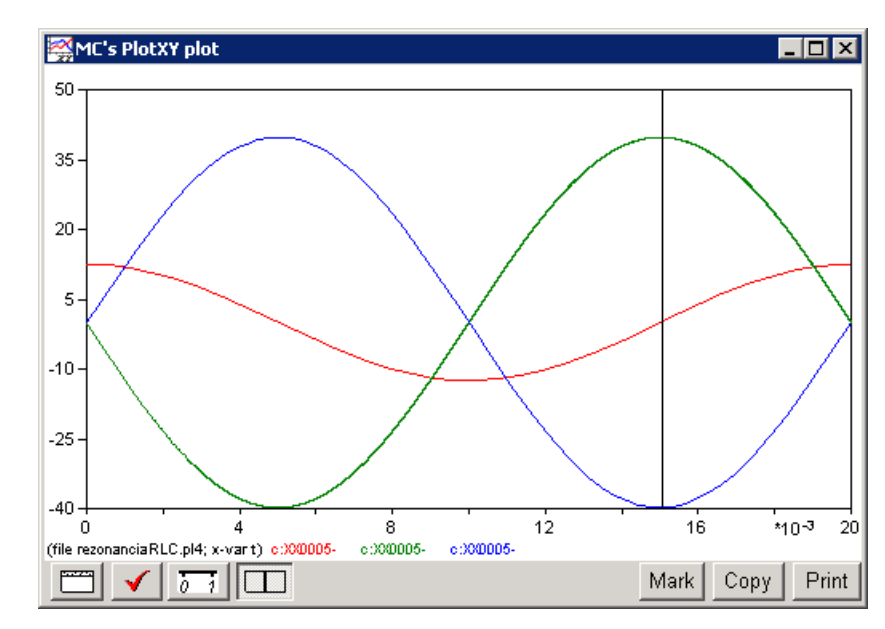

Obr. 27 Priebeh prúdu  $I_C$  vo vyššie uvedenom obvode

Z daných priebehov odčítaných v 1. perióde PlotXY je vidieť, že prúdy prechádzajú nulou v časoch, ktorým zodpovedajú fázové natočenia podľa vzťahu  $\varphi = 360^{\circ} - \frac{t}{T} \cdot 360^{\circ}$  (pretože boli odčítané v 1. perióde):

$$t_{1} = 0.01498 \text{ s} \implies \varphi_{1} = 360^{\circ} - \frac{t_{1}}{T} \cdot 360^{\circ} = 360^{\circ} - \frac{0.014979}{0.02} \cdot 360^{\circ} = 90.4^{\circ} \approx -269.6^{\circ}$$
  

$$t_{2} = 0 \text{ s} \implies \varphi_{2} = 360^{\circ} - \frac{t_{2}}{T} \cdot 360^{\circ} = 360^{\circ} - \frac{0}{0.02} \cdot 360^{\circ} = 360^{\circ} \approx 0^{\circ}$$
  

$$t_{3} = 0.01 \text{ s} \implies \varphi_{3} = 360^{\circ} - \frac{t_{3}}{T} \cdot 360^{\circ} = 360^{\circ} - \frac{0.01}{0.02} \cdot 360^{\circ} = 180^{\circ} \approx -180^{\circ}$$

$$I = I_{\text{max}} \cdot e^{j \cdot \frac{t}{T} \cdot 360^{\circ}} \text{ A}$$

$$I_{R} = 12,5 \cdot e^{j \cdot 90^{\circ}} \text{ A}$$

$$I_{L} = 39,788 \cdot e^{j \cdot 360^{\circ}} = 39,788 \cdot e^{j \cdot 0^{\circ}} \text{ A}$$

$$I_{C} = 39,774 \cdot e^{j \cdot 180^{\circ}} = 39,774 \cdot e^{-j \cdot 180^{\circ}} \text{ A}$$

$$U_{R} = U_{L} = U_{C} = U = 125 \cdot e^{j \cdot 90^{\circ}} \text{ V}$$